## Windows Server 2016

TP–Evolution d'un réseau d'entreprise

Windows serveur 2016

**KALETA Maxime** 

### Connexion de la machine Windows 10 à Windows serveur via IP

### C:\Users\max>ping 192.168.1.254

Envoi d'une requête 'Ping' 192.168.1.254 avec 32 octets de données : Réponse de 192.168.1.254 : octets=32 temps=1 ms TTL=128 Réponse de 192.168.1.254 : octets=32 temps=1 ms TTL=128 Réponse de 192.168.1.254 : octets=32 temps<1ms TTL=128 Réponse de 192.168.1.254 : octets=32 temps<1ms TTL=128

Statistiques Ping pour 192.168.1.254: Paquets : envoyés = 4, reçus = 4, perdus = 0 (perte 0%), Durée approximative des boucles en millisecondes : Minimum = 0ms, Maximum = 1ms, Moyenne = 0ms

## Compte développeur

- Création du compte développeur: Identifiant: deve Mot de passe: siod3vs3rv.
- J'ai créé une unité d'organisation dans « siosaintluc.com » puis ensuite ajouté un compte développeur dedans.

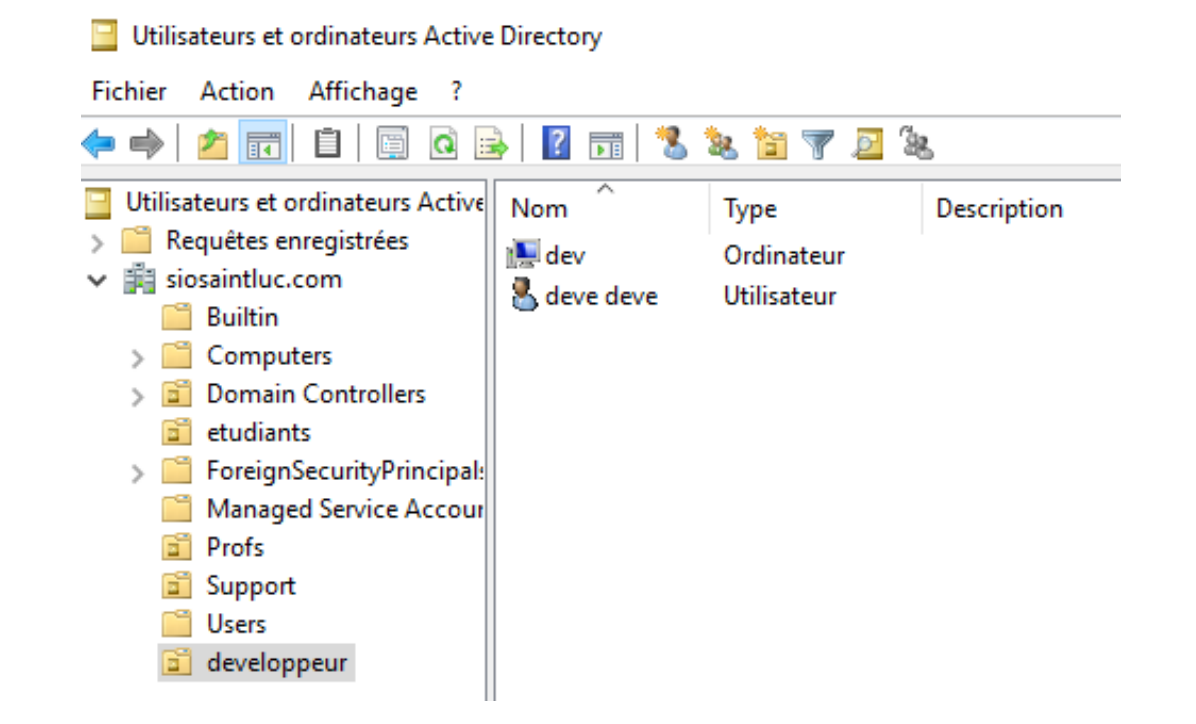

### Mise en place du domaine sur la machine cliente

• J'ai connecté la session developpeur que j'ai créé une fois que le domaine a était mis.

### Modification du nom ou du domaine de l'ordinateur 🛛 🗙

Vous pouvez modifier le nom et l'appartenance de cet ordinateur. Ces modifications peuvent influer sur l'accès aux ressources réseau.

### Nom de l'ordinateur :

### DESKTOP-5VJ9TAO

Nom complet de l'ordinateur : DESKTOP-5VJ9TAO.siosaintluc.com

|                       |    | Autres  |
|-----------------------|----|---------|
| Membre d'un           |    |         |
| Obmaine :             |    |         |
| siosaintluc.com       |    |         |
| ⊖ Groupe de travail : |    |         |
|                       |    |         |
|                       | OK | Annuler |

## Attribution des droits du compte

## -Sélectionnez Stratégie de sécurité locale

- -Développez l'objet Stratégies locales
- Développer **l'objet Attribution des droits utilisateurs**

Désormais vous pouvez gérer les droits des utilisateurs

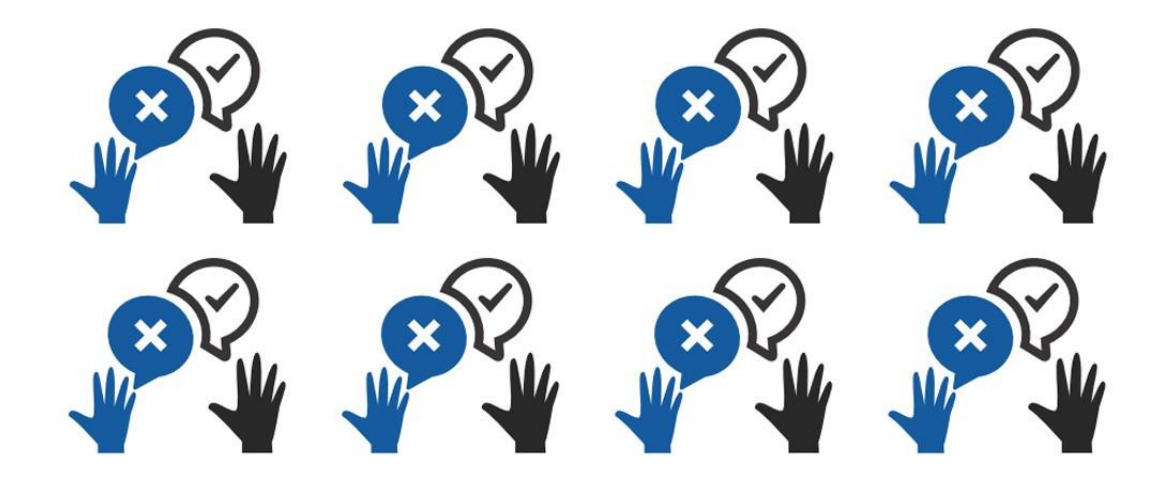

## dhcp

- Nous nous rendons dans l'onglet gérer puis tools pour installer la fonctionnalité DHCP
- Une fois la programmation d'installation vous devrez arriver ici

| 📥 Assistant Ajout de rôles et de fo | _                                                                                                    |                               | ×             |           |
|-------------------------------------|----------------------------------------------------------------------------------------------------|-------------------------------|---------------|-----------|
| Progression de l'installation       |                                                                                                    |                               |               | ON<br>.om |
| Avant de commencer                  |                                                                                                    |                               |               |           |
| Type d'installation                 |                                                                                                    |                               |               |           |
| Sélection du serveur                |                                                                                                    |                               |               |           |
|                                     | Installation démarrée sur ServB1.siosaintluc.com                                                                                                    |                               |               |           |
| Fonctionnalités                     | Outils d'administration de serveur distant                                                                                                    |                               |               |           |
| Serveur DHCP                        | Outils d'administration de rôles                                                                                                    |                               |               |           |
| Confirmation                        | Outils du serveur DHCP                                                                                                    |                               |               |           |
| Résultats Serveur DHCP              |                                                                                                    |                               |               |           |
|                                     |                                                                                                    |                               |               |           |
|                                     |                                                                                                    |                               |               |           |
|                                     |                                                                                                    |                               |               |           |
|                                     |                                                                                                    |                               |               |           |
|                                     | Vous pouvez fermer cet Assistant sans interrompre les tâches en cours o<br>leur progression ou rouvrez cette page en cliquant sur Notifications dan<br>commandes, puis sur Détails de la tâche. | l'exécution.<br>Is la barre d | Examine:<br>e | z         |
|                                     | Exporter les parametres de configuration                                                                                                    |                               |               |           |
|                                     | < Précédent Suivant >                                                                                                    | ermer                         | Annule        | er        |

## Ajouter une étendu

| DHCP                                                | iichage ?                                                                                                    |                                                                                                    |  |  |  |  |  |
|-----------------------------------------------------|----------------------------------------------------------------------------------------------------|----------------------------------------------------------------------------------------------------|--|--|--|--|--|
| • 🔶 🖄 📰 🖾                                           |                                                                                                    |                                                                                                    |  |  |  |  |  |
| DHCP<br>servb1.siosain<br>JPv4<br>Option<br>Stratég | Ajouter une étendue Une étendue est une plage d'adresses IP assignées aux ordinateurs demandant une adresse IP dynamique. Yous devez créer et configurer une étendue nour que les adresses IP, puissent être assignées |                                                                                                    |  |  |  |  |  |
| > 📝 Filtres                                         | Pour ajouter une nouvelle étendue, cliquez sur Nouvelle étendue dans le me                                                                                                    | Assistant Nouvelle étendue                                                                                                    |  |  |  |  |  |
| > 🛃 IPv6                                            | Pour plus d'informations sur l'installation d'un serveur DHCP, voir l'aide en l                                                                                                    | Nom de l'étendue<br>Vous devez fournir un nom pour identifier l'étendue. Vous avez aussi la possibilité de<br>fournir une description.                                      |  |  |  |  |  |
|                                                     |                                                                                                    | Tapez un nom et une description pour cette étendue. Ces informations vous permettront<br>d'identifier rapidement la manière dont cette étendue est utilisée dans le réseau. |  |  |  |  |  |
|                                                     |                                                                                                    | Nom :                                                                                                    |  |  |  |  |  |
|                                                     |                                                                                                    | Description :                                                                                                    |  |  |  |  |  |
|                                                     |                                                                                                    |                                                                                                    |  |  |  |  |  |
|                                                     |                                                                                                    |                                                                                                    |  |  |  |  |  |
|                                                     |                                                                                                    |                                                                                                    |  |  |  |  |  |
|                                                     |                                                                                                    |                                                                                                    |  |  |  |  |  |
|                                                     |                                                                                                    |                                                                                                    |  |  |  |  |  |
|                                                     |                                                                                                    |                                                                                                    |  |  |  |  |  |
|                                                     |                                                                                                    |                                                                                                    |  |  |  |  |  |
|                                                     |                                                                                                    | < Précédent Suivant > Annuler                                                                                                    |  |  |  |  |  |
|                                                     |                                                                                                    |                                                                                                    |  |  |  |  |  |

# Configuration de l'étendue

 Rentrer l'adresse IP de début puis celle de fin Assistant Nouvelle étendue

### Plage d'adresses IP

Vous définissez la plage d'adresses en identifiant un jeu d'adresses IP consécutives.

| aramètres de configuration pour serveur DHCP                 |  |  |  |  |  |
|--------------------------------------------------------------|--|--|--|--|--|
| Entrez la plage d'adresses que l'étendue peut distribuer.    |  |  |  |  |  |
| Adresse IP de 192 . 168 . 1 . 1<br>début :                   |  |  |  |  |  |
| Adress <u>e</u> IP de fin : 192 . 168 . 1 . 10               |  |  |  |  |  |
| Paramètres de configuration qui se propagent au client DHCP. |  |  |  |  |  |
| Longueur : 24                                                |  |  |  |  |  |
| Masq <u>u</u> e de 255.255.255.0<br>sous-réseau :            |  |  |  |  |  |
|                                                              |  |  |  |  |  |
|                                                              |  |  |  |  |  |
| < <u>P</u> récédent <u>S</u> uivant > Annuler                |  |  |  |  |  |

# Configuration du bail

Assistant Nouvelle étendue

### Durée du bail

La durée du bail spécifie la durée pendant laquelle un client peut utiliser une adresse IP de cette étendue.

La durée du bail doit théoriquement être égale au temps moyen durant lequel l'ordinateur est connecté au même réseau physique. Pour les réseaux mobiles constitués essentiellement par des ordinateurs portables ou des clients d'accès à distance, des durées de bail plus courtes peuvent être utiles.

De la même manière, pour les réseaux stables qui sont constitués principalement d'ordinateurs de bureau ayant des emplacements fixes, des durées de bail plus longues sont plus appropriées.

Définissez la durée des baux d'étendue lorsqu'ils sont distribués par ce serveur.

Limitée à :

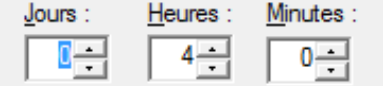

< Précédent Suivant >

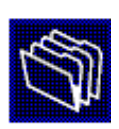

Annuler

## Mise en place du DHCP

#### Assistant Nouvelle étendue

Activer l'étendue Les clients ne peuvent obtenir des baux d'adresses que si une étendue est activée.

< <u>P</u>récédent <u>S</u>uivant >

Voulez-vous activer cette étendue maintenant ?

Oui, je veux activer cette étendue maintenant

C Non, j'activerai cette étendue ultérieurement

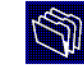

Annuler

#### Assistant Nouvelle étendue

Configuration des paramètres DHCP J Vous devez configurer les options DHCP les plus courantes pour que les clients puissent utiliser l'étendue. Lorsque les clients obtiennent une adresse, ils se voient attribuer des options DHCP, telles que les adresses IP des routeurs (passerelles par défaut), des serveurs DNS, et les paramètres WINS pour cette étendue. Les paramètres que vous sélectionnez maintenant sont pour cette étendue et ils remplaceront les paramètres configurés dans le dossier Options de serveur pour ce serveur. Voulez-vous configurer les options DHCP pour cette étendue maintenant ? Qui, je veux configurer ces options maintenant C Non, je configurerai ces options ultérieurement

> < Précédent Suivant > Annuler

## Plage d'adresse IP

On peut voir que le serveur peut adresser au total 10 adresses IP

| ₽ DHCP                                     | Adresse IP de début | Adresse IP de fin | Description                           |
|--------------------------------------------|---------------------|-------------------|---------------------------------------|
| <ul> <li>servb1.siosaintluc.com</li> </ul> | ‡□ 192.168.1.1      | 192.168.1.10      | Plage d'adresses pour la distribution |
| ✓ 10 IPv4                                  |                     |                   |                                       |
| Etendue [192, 108, 1.0] DHCP               |                     |                   |                                       |
| Pool d adresses                            |                     |                   |                                       |
| Bácanations                                |                     |                   |                                       |
| Ontions d'étendue                          |                     |                   |                                       |
| Stratégies                                 |                     |                   |                                       |
| 📑 Options de serveur                       |                     |                   |                                       |
| 📓 Stratégies                               |                     |                   |                                       |
| > 📝 Filtres                                |                     |                   |                                       |
| > 🐌 IPv6                                   |                     |                   |                                       |
|                                            |                     |                   |                                       |

## À partir de la machine Windows serveur

• Nous voyons la machine développeur connecté au serveur

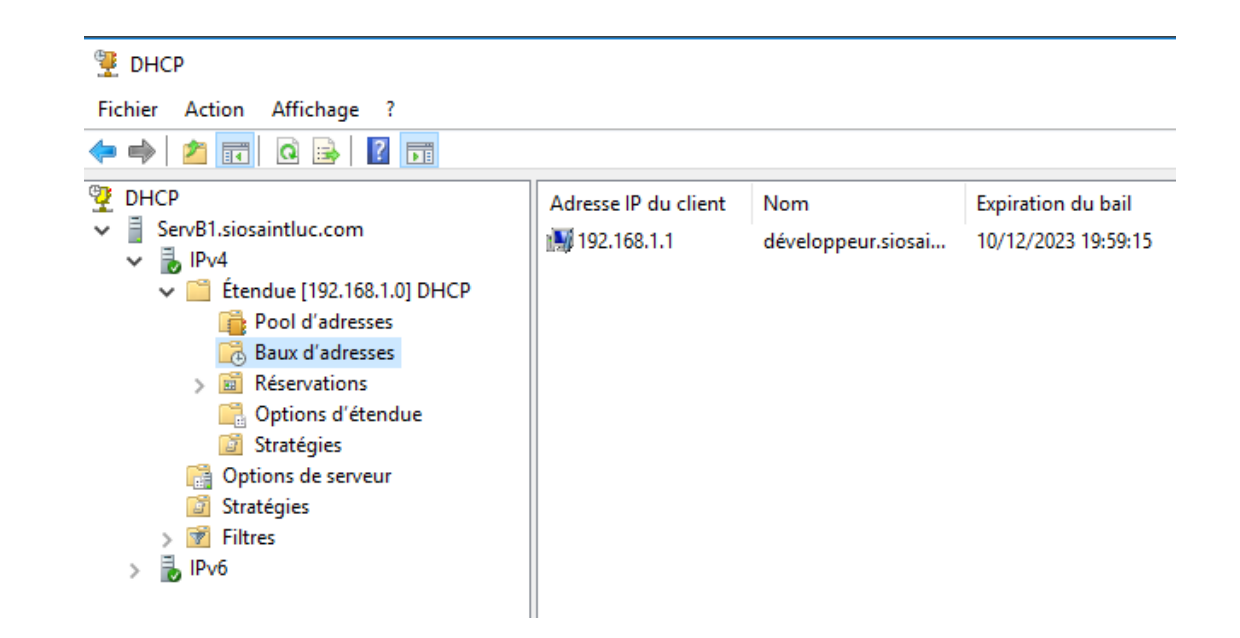

## Confirmation de l'activation par la machine du développeur

• Avec la commande « ipconfig /all »

| Suffixe DNS propre à la connexion : siosaintluc.com                   |
|-----------------------------------------------------------------------|
| Description Intel(R) PRO/1000 MT Desktop Adapter                      |
| Adresse physique                                                      |
| DHCP activé Oui                                                       |
| Configuration automatique activée : Oui                               |
| Adresse IPv6 de liaison locale: fe80::6d8b:3bc9:206c:33bb%10(préféré) |
| Adresse IPv4                                                          |
| Masque de sous-réseau                                                 |
| Bail obtenu dimanche 10 décembre 2023 15:58:52                        |
| Bail expirant dimanche 10 décembre 2023 19:58:53                      |
| Passerelle par défaut :                                               |
| Serveur DHCP                                                          |
| IAID DHCPv6                                                           |
| DUID de client DHCPv6                                                 |
| Serveurs DNS                                                          |
| NetBIOS sur Tcpip Activé                                              |
|                                                                       |

| [ | 📕 dhcp |     |           |               |               |          | X ➡ ▼ + |              |               |
|---|--------|-----|-----------|---------------|---------------|----------|---------|--------------|---------------|
|   | No.    |     | Time      | Source        | Destination   | Protocol | Lengtł  | Info         |               |
|   | Г      | 254 | 60.835429 | 192.168.1.1   | 192.168.1.254 | DHCP     | 366     | DHCP Request | - Transaction |
|   |        | 255 | 60.837212 | 192.168.1.254 | 192.168.1.1   | DHCP     | 342     | DHCP ACK     | - Transaction |

On peut voir que des requêtes DHCP sont faites avec la commande « ipconfig /renew » à partir de la machine web